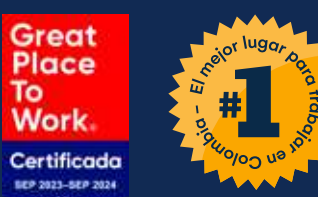

Proceso Asignación Token

> a usuarios al interior de su empresa

9:41

App Store

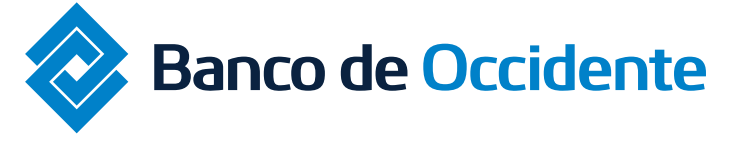

Del lado de los que hacen.

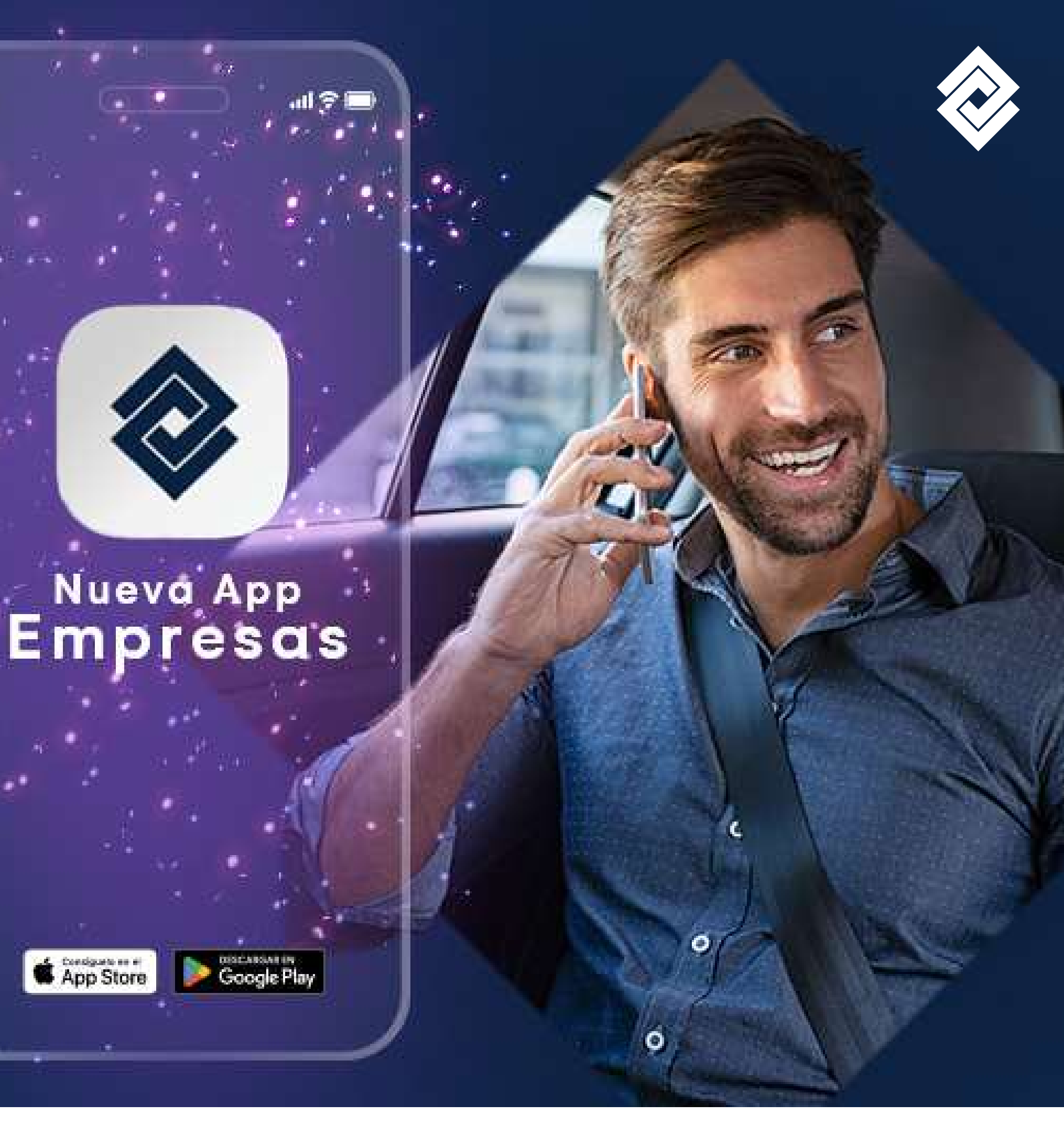

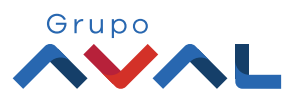

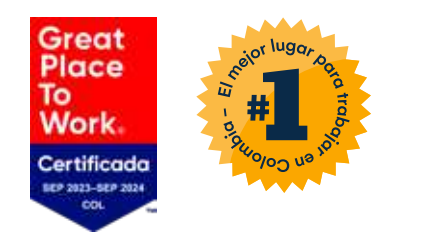

# **Siga estos pasos** para la asignación de token:

 El usuario administrador debe ingresar al módulo de Administración, en el servicio de administración de token, y seleccionar la opción de token virtual.

Ruta: Administración/ Administración de Token/Token Virtual

### Ten en cuenta las siguientes recomendaciones:

- El usuario secundario debe de estar activo
- El usuario secundario debe tener correo electrónico y celular actualizado.

Si desea saber cómo realizar la actualización de información por favor consulte Instructivo OcciRed creación y configuración usuarios secundarios en el siguiente botón:

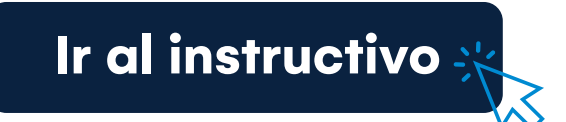

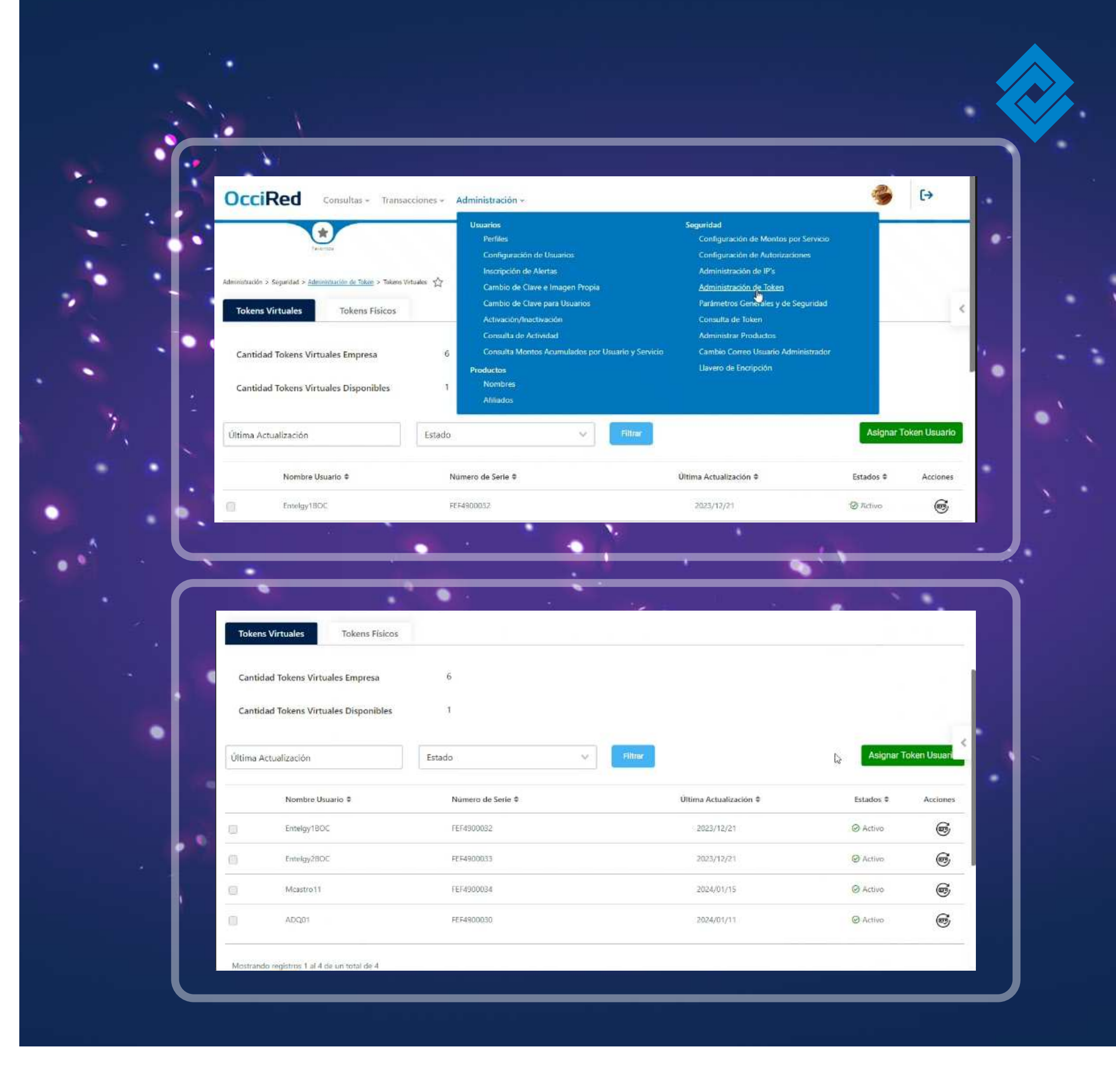

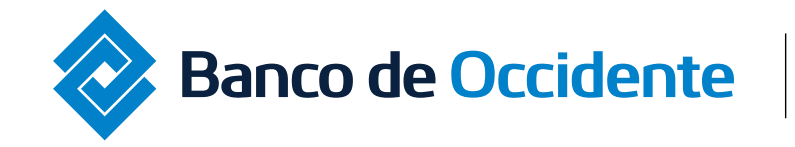

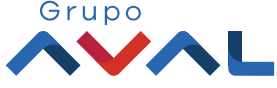

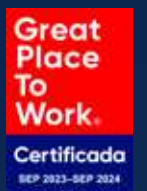

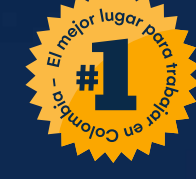

| Taba  | The second                        |                   |           |                        |           |             |
|-------|-----------------------------------|-------------------|-----------|------------------------|-----------|-------------|
| токе  | iokens Hisicos                    |                   |           |                        |           |             |
| Cant  | idad Tokens Virtuales Empresa     | 6                 |           |                        |           |             |
| Cant  | idad Tokens Virtuales Disponibles | 1                 |           |                        |           |             |
|       |                                   | 2                 |           |                        |           |             |
| ltima | Actualización                     | Estado            | V Filtrer |                        | Asignar T | oken Usuari |
|       | Nombre <mark>Usuario</mark> ©     | Número de Serie 🕏 |           | Última Actualización 🕏 | Estados ‡ | Acciones    |
|       | Entelgy1BOC                       | FEF4900032        |           | 2023/12/21             | ⊘ Activo  | 6           |
|       | Entelgy28OC                       | FE F4900033       |           | 2023/12/21             | @ Activo  | 65          |
| Ē     | Mcastro11                         | FEF4900034        |           | 2024/01/15             | 🛛 Activo  | 6           |
| í.    | ADQ01                             | FEF4900030        |           | 2024/01/11             | @ Activo  | 6           |
|       |                                   |                   |           |                        |           |             |

2 Para la asignación de token virtual a los usuarios secundarios, el usuario Administrador debe dar clic en **"Asignar Token Virtual"**.

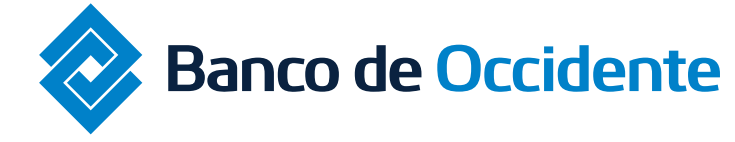

Del lado de los que hacen.

# Pasos para la asignación de token

| OcciRed                  | Consultas + Transacciones +                            | Administración ~     |                    |   | [→ |
|--------------------------|--------------------------------------------------------|----------------------|--------------------|---|----|
|                          | Recentor                                               | ٩                    | ?                  |   |    |
| ninistración > Seguridad | > <u>Auhministración de Tokén</u> > Tokons Vistuales 🖓 |                      |                    |   |    |
| Tokens Virtuales         | Tokens Físicos                                         |                      |                    |   | <  |
| gnar Token               | Usuario                                                |                      |                    |   |    |
|                          | Tokens Virtuales a Solicitar                           |                      |                    |   |    |
|                          | Usuario                                                | ×                    |                    |   |    |
|                          | Luisa Fernanda Plaza                                   | - Inc                | Cancelar Continuar |   |    |
|                          | Angelica Rodriguez                                     |                      |                    |   |    |
|                          | Laura Sandoval                                         |                      |                    |   |    |
|                          | Pruebas ICBS                                           |                      |                    |   |    |
|                          |                                                        | • •                  |                    | • |    |
|                          |                                                        | <u> </u>             | 2                  |   |    |
|                          | Smentae                                                | 4                    | T                  |   |    |
| tración > Segundad >     | Administración de Token > Tokens Virtuales             |                      |                    |   |    |
| okens Virtuales          | Tokens Fisicos                                         |                      |                    |   |    |
| jnar Token U             | Isuario                                                |                      |                    |   |    |
|                          | Tokens Virtuales a Solicitar                           |                      |                    |   | <  |
|                          | Victor Portilla                                        | × .                  |                    |   |    |
|                          | Usuario:                                               | VictorP1             |                    |   |    |
|                          | Tipo Identificación:                                   | Cédula de Ciudadanía |                    |   |    |
|                          | Nro Identificación:                                    | 14702964             |                    |   |    |
|                          |                                                        |                      |                    |   |    |
|                          |                                                        |                      | Cancelar Continuar |   |    |
|                          |                                                        |                      |                    |   |    |

3.

Usuario administrador: Proceda a seleccionar el usuario al cual le realizará la asignación del Token Virtual y luego de clic en "Continuar".

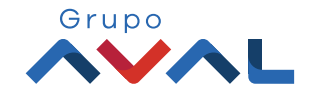

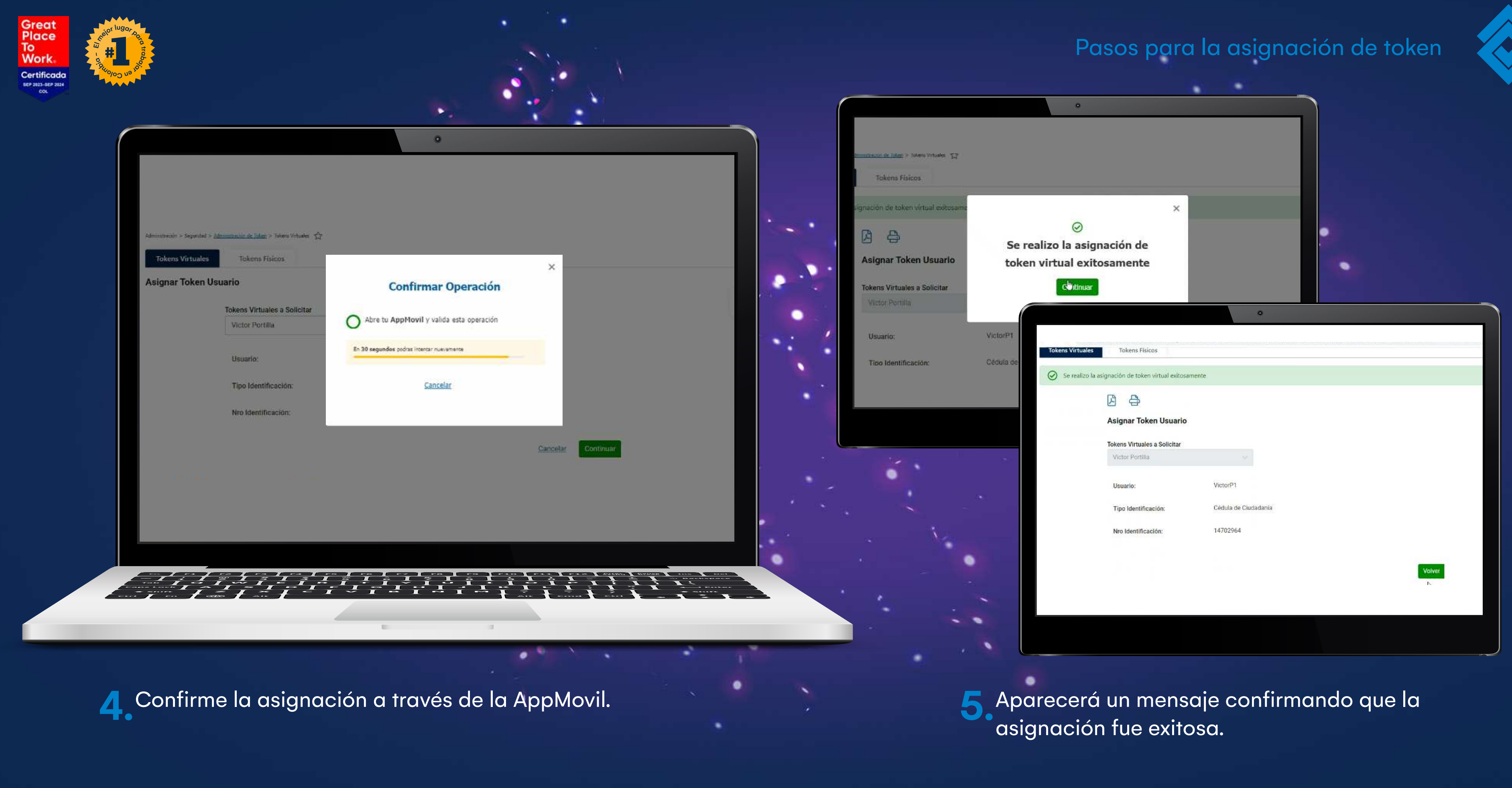

Banco de Occidente

Del lado de los que hacen.

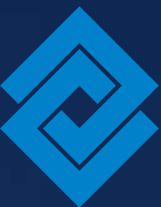

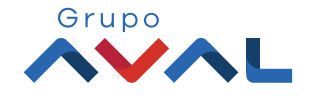

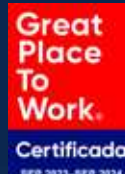

| Toke                                  | s Virtuales Tokens Físicos           |                                        |                                        |                                                              |             |
|---------------------------------------|--------------------------------------|----------------------------------------|----------------------------------------|--------------------------------------------------------------|-------------|
| Canti                                 | dad Tokens Virtuales Empresa         | 6                                      |                                        |                                                              |             |
| Cantidad Tokens Virtuales Disponibles |                                      | 0                                      |                                        |                                                              |             |
| Última                                | Actualización                        | Estado                                 | Filtrac                                | Asignar to                                                   | aken Usuari |
|                                       | Nombre Usuario \$                    | Número de Serie 🕈                      | Última Actualización 🌣                 | Estados 🌣                                                    | Acciones    |
|                                       | Entelgy18OC                          | FEF4900032                             | 2623/12/21                             | Ø Activo                                                     | 65          |
| 1                                     |                                      |                                        |                                        | Warnerson                                                    | 0           |
| ł                                     | Entelgy28OC                          | FEF4900033                             | 2023/12/21                             | @ Activo                                                     |             |
| 1                                     | Entelgy28OC<br>VictorP1              | FEF4900033                             | 2023/12/21<br>2024/01/22               | 🕑 Activo                                                     | 5 S         |
| )<br>)<br>)                           | Entelgy28OC<br>VictorP1<br>Mcastro11 | FEF4900033<br>FEF4900035<br>FEF4900034 | 2023/12/21<br>2024/01/22<br>2024/01/15 | <ul> <li>Activo</li> <li>Asignado</li> <li>Activo</li> </ul> | 6           |

Una vez la operación sea exitosa, deberá aparecer en la fila 6 de usuario en estado "Asignado"

El Usuario Secundario deberá descargar la App Banco de Occidente Empresas, y proceder con el proceso de enrolamiento (Ver más información en el intructivo de procesos de enrolamiento App Bdo Empresas)

Usuario Administrador: Una vez el usuario secundario haya culminado su proceso de enrolamiento, el usuario administrador deberá volver al servicio de Administración de token, y verificar que el estado del usuario este en "Pendiente Activación".

### Pasos para la asignación de token

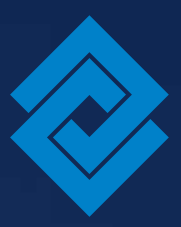

|                |                   | 0                      |                                           |          |
|----------------|-------------------|------------------------|-------------------------------------------|----------|
|                |                   |                        |                                           |          |
| ïokens Físicos |                   |                        |                                           |          |
| Empresa        | 6                 |                        |                                           |          |
| Disponibles    | 0                 |                        |                                           |          |
|                | (Trinudo))        | Filtrer                |                                           |          |
|                | Estado            |                        | - And And And And And And And And And And |          |
|                | Número de Serie 🏶 | Última Actualización 🕈 | Estados 🌣                                 | Acciones |
|                | FEF4900032        | 2023/12/21             | @ Activo                                  | s        |
|                | FEF/1900033       | 2023/12/21             | @ Activo                                  | s        |
|                | FEF4900035        | 2024/01/22             | よ Asignado                                | 5 6      |
|                | FEF4900034        | 2024/01/15             | ⊘ Activo                                  | 6        |
|                |                   | · 133.139.455.731      | 0120240340                                |          |
|                | FEF4900030        | 2024/01/11             | ⊗ Activa.                                 | œ        |

okens Virtua

Cantidad Tokens Virtual

Cantidad Tokens Virtual

intelov280

Última Actualización

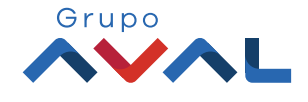

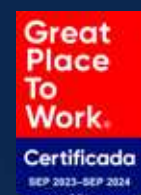

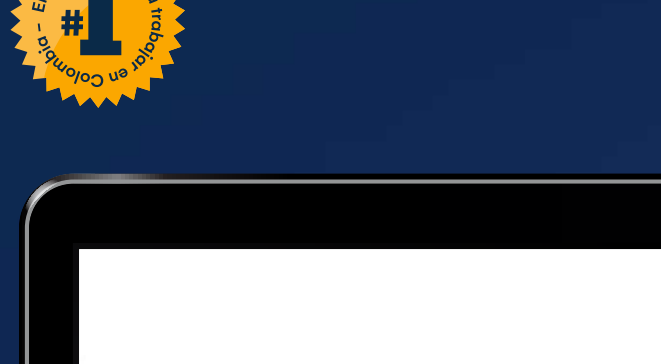

| Última | Actualización                         | Estado             | Filtrar                |                        |          |
|--------|---------------------------------------|--------------------|------------------------|------------------------|----------|
|        | Nombre Usuario 🕏                      | Número de Serie \$ | Última Actualización 🕸 | Estados ¢              | Acciones |
|        | Entelgy1BOC                           | FEF4900032         | 2023/12/21             | Ø Activo               | 6        |
| 1      | Entelgy2BOC                           | FEF4900033         | 2023/12/21             | @ Activo               | 6        |
| Ŋ      | Victor#1                              | FEF4900035         | 2024/01/22:            | O Pendiente Activación | œ.       |
| )      | Mcastro 11                            | FEF4900034         | 2024/01/15             | Ø Activo               | 6        |
| 6      | ADQ01                                 | FEF4900030         | 2024/01/11             | @ Activo               | 6        |
| lostra | ndo registros 1 al 5 de un total de 5 |                    |                        |                        |          |
|        |                                       |                    |                        |                        |          |

8 El usuario administrador deberá activar el token asignado, por lo tanto, por favor seleccione el usuario pendiente por activación y de clic en el botón "Activar" el cual se encuentra en la parte inferior de la pantalla, donde volverá a solicitar la confirmación a través de la AppMovil.

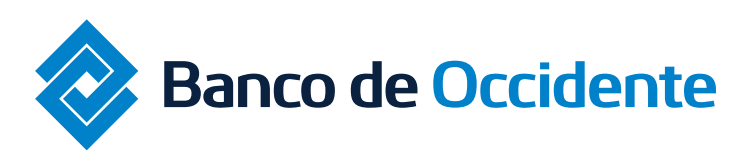

## Pasos para la asignación de token

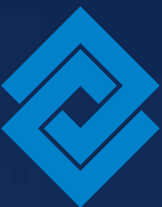

|                                                                                                    | _                                              |                        |   |  |
|----------------------------------------------------------------------------------------------------|------------------------------------------------|------------------------|---|--|
|                                                                                                    | ×                                              | Estados 🕈              |   |  |
| Confirmar Operación                                                                                                    |                                                | () Activo              |   |  |
|                                                                                                    |                                                | @ Activo               |   |  |
| Abre tu Appriovii y valida esta operación                                                                                                    |                                                | C Pendiente Activació  | • |  |
| En 30 segundos podras intentar nuevamente                                                                                                    | -                                              | @ Activo               |   |  |
|                                                                                                    |                                                |                        |   |  |
| Cancelar                                                                                                    |                                                | © Activo               |   |  |
|                                                                                                    |                                                | ٥                      |   |  |
| Tokens Virtuales Tokens Fiz                                                                                                    | sicos                                          |                        |   |  |
| Tokens Virtuales Tokens Fis                                                                                                    | Sicos                                          | n realizada con éxito! |   |  |
| Tokens Virtuales     Tokens Fis       Image: Constraint of the second second sec | Sicos                                          | n realizada con éxito! |   |  |
| Tokens Virtuales       Tokens Fis         Image: Constraint of the second second se                   | VictorP1<br>FEF4900035                         | n realizada con éxito! |   |  |
| Tokens Virtuales       Tokens Fis         Image: Constraint of the second second se                   | VictorP1<br>FEF4900035<br>2024/01/22<br>Activo | n realizada con éxito! |   |  |
| Tokens Virtuales       Tokens Fill         Image: Constraint of the second second s                   | VictorP1<br>FEF4900035<br>2024/01/22<br>Activo | n realizada con éxito! |   |  |
| Tokens Virtuales       Tokens Fill         Image: Constraint of the second second s                   | VictorP1<br>FEF4900035<br>2024/01/22<br>Activo | n realizada con éxito! |   |  |
| Tokens Virtuales       Tokens Fill         Image: Constraint of the second second s                   | VictorP1<br>FEF4900035<br>2024/01/22<br>Activo | n realizada con éxito! |   |  |
| Tokens Virtuales       Tokens Fill         Image: Construction of the second second                   | VictorP1<br>FEF4900035<br>2024/01/22<br>Activo | n realizada con éxito! |   |  |
| Tokens Virtuales       Tokens Fill         Image: Construction of the second second                   | VictorP1<br>FEF4900035<br>2024/01/22<br>Activo | n realizada con éxito! |   |  |

Una vez la activacion sea exitosa, por favor rectifique que el token asignado al usuario se encuentre en estado "Activo".

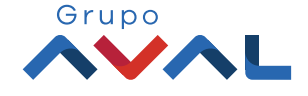

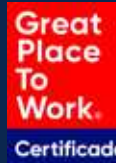

| Cantid  | d Tokens Virtuales Empresa     | 6                 |        |                        |   |            |         |
|---------|--------------------------------|-------------------|--------|------------------------|---|------------|---------|
| Cantid  | d Tokens Virtuales Disponibles | ٥                 |        |                        |   |            |         |
| ltima A | tualización                    | Estado            | v ilin | 10° -                  |   |            |         |
|         | Nombre Usuario \$              | Número de Serie ‡ |        | Última Actualización 🏾 |   | Estados \$ | Accione |
|         | Entelgy18OC                    | FEF4900032        |        | 2023/12/21             | Ş | @ Activo   | 6       |
|         | Entelgy28OC                    | FEF4900033        |        | 2023/12/21             |   | @ Activo   | 6       |
|         | VictorP1                       | FEF4900035        |        | 2024/01/22             |   | @ Activo   | 6       |
|         | Mcastro11                      | FEF4900034        |        | 2624/01/15             |   | @ Activo   | 6       |
|         | AD001                          | FEF4900030        |        | 2024/01/11             |   | @ Activo   | S       |

Una vez el usuario tenga habilitado tu App Banco de Occidente Empresas, el token fisico quedará inhabilitado para dar paso al uso del nuevo Token Virtual.

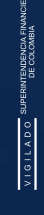

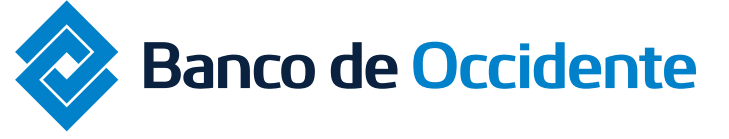

Del lado de los que hacen.

Proceso de registro usuario administrador

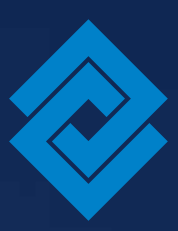

Si tienes alguna duda comunícate con nuestras líneas de atención:

# Tel: 018000 514652

WhatsApp empresarial: 318 671 4836 Selecciona Banca Empresas y digita la opción 1

Horario de Lunes a viernes: 8:00 a.m a 12:00 p.m y de 1:00 p.m a 6:00 p.m

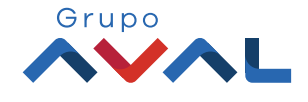